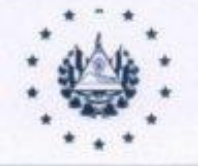

FONDO SOLIDARIO PARA LA SALUD

## FONDO SOLIDARIO PARA LA SALUD GERENCIA DE TALENTO HUMANO

### **CONVOCATORIA A CONCURSO MIXTO 006-2022**

El Fondo Solidario para la Salud invita a participar en CONCURSO INTERNO Y EXTERNO, a profesionales para supervisión en plazas vacantes según el siguiente detalle:

|   | PROFESIONALES MATERI          | NO INFANTIL          |
|---|-------------------------------|----------------------|
|   | Plazas                        | Cantidad de vacantes |
|   | Supervisor/a Materno Infantil | 2                    |
|   | ODONTOLOG                     | (A                   |
|   | <u>Plazas</u>                 | Cantidad de vacantes |
|   | Odontólogo/a Supervisor       | 2                    |
|   | ENFERMERÍA                    | 4                    |
|   | <u>Plazas</u>                 | Cantidad de vacantes |
|   | Enfermero/a Supervisor        | 2                    |
|   |                               |                      |
| - |                               |                      |

 Para personal interno y externo someter aplicación a través del Sistema de Administración de Talento Humano (SATH), siguiendo las indicaciones del manual que se adjunta.

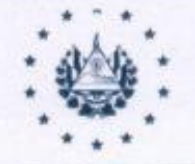

#### FONDO SOLIDARIO PARA LA SALUD

#### **Criterios de Selección**

#### Criterios para preselección:

- ✓ Análisis curricular del candidato/a (perfil).
- ✓ Lugar de residencia.
- ✓ Evaluación de desempeño.
- ✓ Valoración Técnica de área responsable.
- ✓ No poseer procesos sancionatorios.
- ✓ En caso de ser requerido se estará contactando al recurso preseleccionado para completar y verificar información complementaria.
- Nos reservamos el derecho de llamar a evaluación, sólo a aquellas personas que cumplan con los criterios mínimos de preselección.

#### Criterios para selección:

- ✓ Prueba de conocimientos técnicos.
- ✓ Entrevista técnica.
- Evaluaciones psicométricas.

Período de Recepción Del lunes 16 de mayo al viernes 20 de mayo de 2022

Dr. Carlos Emilio Núñez Sandoval Director Ejecutivo

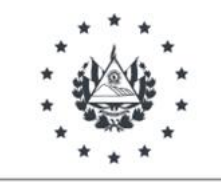

FONDO SOLIDARIO PARA LA SALUD

## PASOS PARA APLICAR AL PROCESO DE CONCURSO EXTERNO, POR MEDIO DEL "SISTEMA DE ADMINISTRACIÓN DEL TALENTO HUMANO" (SATH)

PASO 1. Ingrese al link <u>http://www.sath.fosalud.gob.sv/users/login</u>

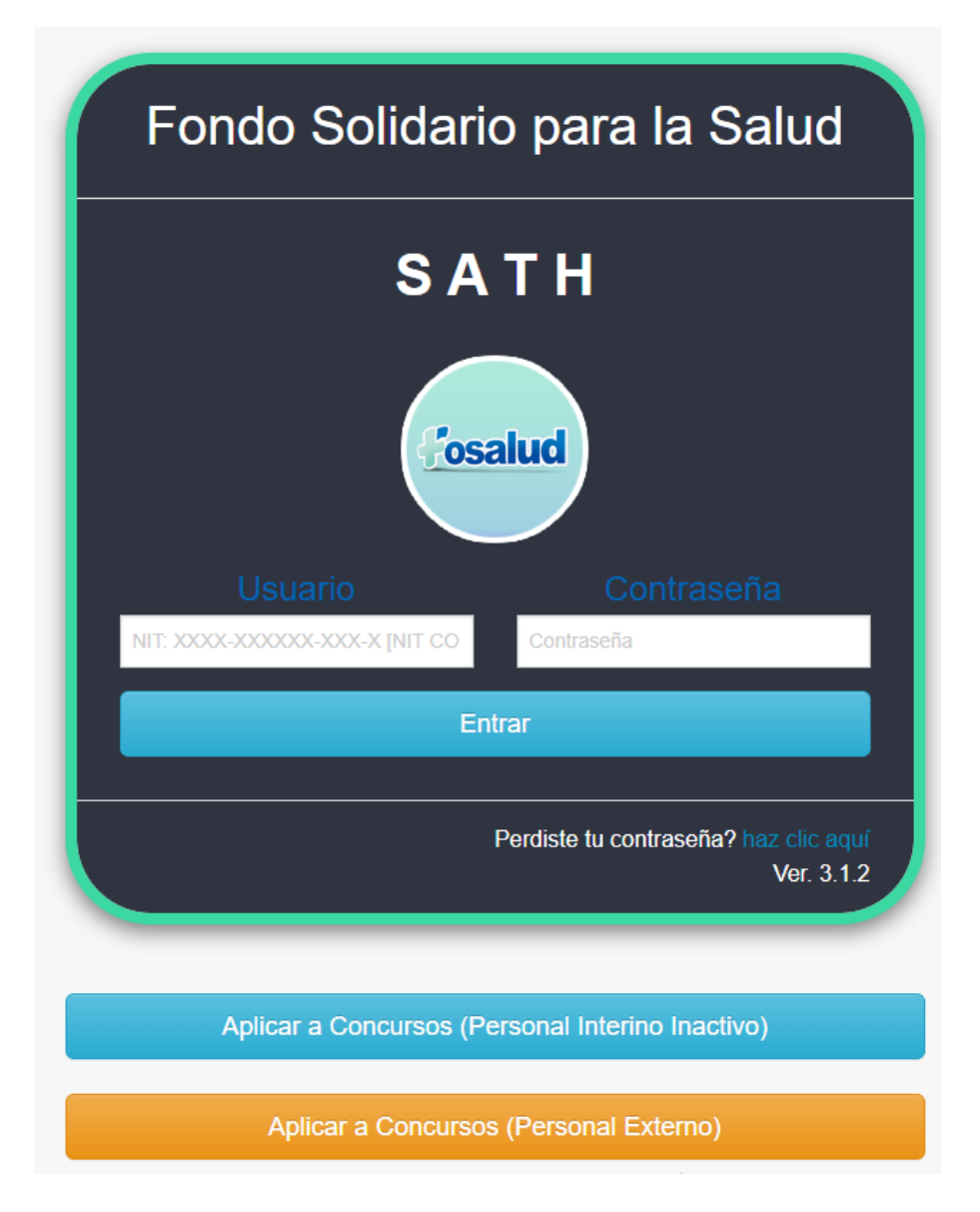

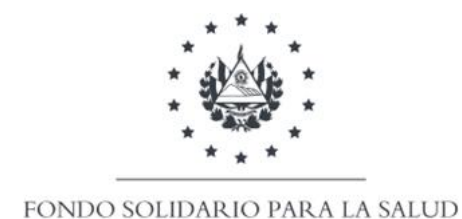

**PASO 2.** Dar clic en opción "Aplicar a Concursos (Personal Externo) y completar formulario de aplicación, según cargo al que desea aplicar.

| Banco de Datos para Ofertas de Empleo<br>FOSALUD                                                                                                    | Fondo solidario para la salud |
|----------------------------------------------------------------------------------------------------|-------------------------------|
| <ul> <li>Se agradece seguir al pie de la letra las siguientes indicaciones:</li> <li>Nombres y Apellidos en mayúscula</li> <li>Incluir guiones en DUI</li> <li>La información que coloque en este formulario será sujeta a verificación.</li> </ul> |                               |
| Llenado de Datos<br>DATOS PERSONALES                                                                                                    |                               |

**PASO 3.** Al completar la información curricular, adjuntar hoja de vida en el apartado de "Archivos Adjuntos"

| Archivos Adjuntos                                                                                                    |  |  |
|----------------------------------------------------------------------------------------------------|--|--|
| O Nota: Subir un solo archivo en formato pdf.<br>Archivos a empaquetar: Curriculum Vitae, Junta de Vigilancia, DUI, NIT, Titulo Universitario<br>(Tamaño máximo: 5.00 MB) |  |  |
| Seleccionar archivo Ninguno archivo selec.                                                                                                    |  |  |
| 🛱 Guardar Datos                                                                                                    |  |  |

PASO 4. Guardar los datos brindados en botón azul visible al final del formulario.

# MÁS INFORMACIÓN EN LA UNIDAD DE SELECCIÓN Y CONTRATACIÓN DE PERSONAL Tel. 2528-9700 extensión 108.